# 國立中山大學線上申請各類證明文件使用手冊

請在校生盡量臨櫃申請,隨到隨辦當場領取較為便利。 (學位證明書仍需至少3個工作天)

### Step 1 登入(首頁)

帳號:身分證字號

密碼:出生月日4碼,例如:85年12月10日,則輸入1210。

| 「<br>「<br>」<br>」<br>」<br>」<br>し<br>大<br>本<br>線上<br>申請成績<br>算及各部価額<br>会<br>体<br>System of Transcript and | 線上申請成績單及各類證明文件                                           |                            |
|----------------------------------------------------------------------------------------------------|----------------------------------------------------------|----------------------------|
| ZAXYH BYHAKSH SHXSH                                                                                     | 請輸入帳號、出生月日                                               | O Log in Oting out 1 Admin |
| AAAA                                                                                                    | 株被(身分路被):[(réquired)                                     |                            |
|                                                                                                    | 311.475 (1444)<br>数irthday(mad)<br><u> 57242</u> 東料点主版作) |                            |
| a la                                                                                                    | ·····································                    |                            |
|                                                                                                    | 2 A                                                      |                            |
|                                                                                                    | 在校正之根伊马衣的品牌口下语。<br>随到随树枝岛快送。                             |                            |
|                                                                                                    |                                                          |                            |
|                                                                                                    |                                                          |                            |
|                                                                                                    |                                                          |                            |
|                                                                                                    |                                                          |                            |
|                                                                                                    |                                                          |                            |
|                                                                                                    |                                                          |                            |
|                                                                                                    |                                                          | Ven-n                      |
|                                                                                                    |                                                          |                            |

#### Step 2 選擇身分

選擇您欲申請的學制資料(不同學制需分開申請,個別產生繳費單據)

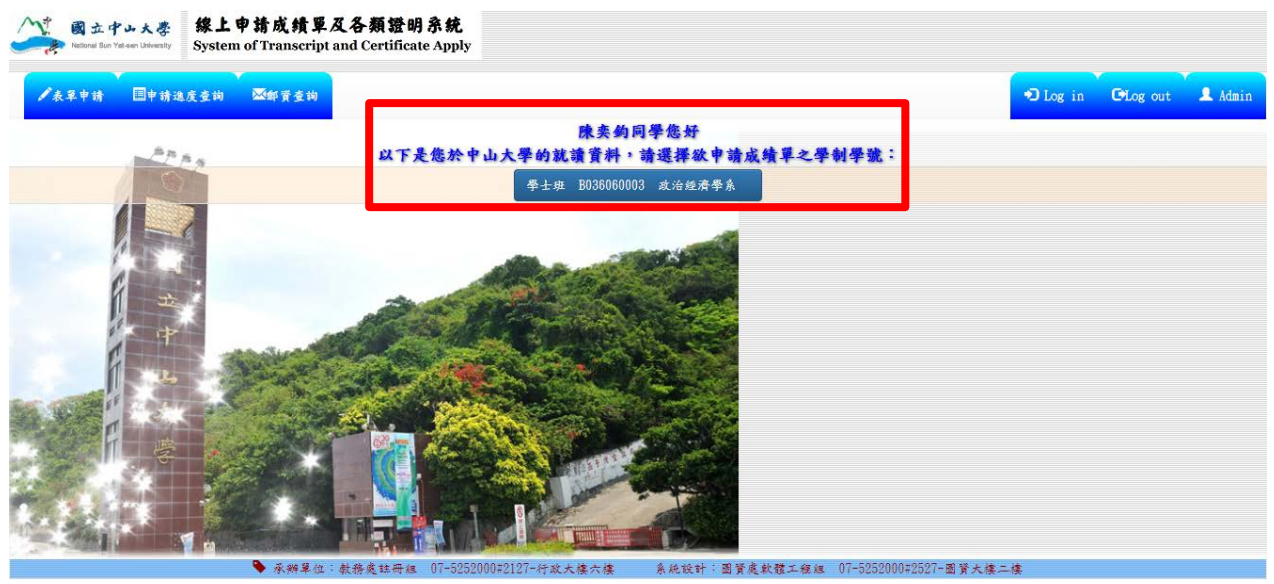

### Step 3 選擇申請的表單項目

填寫欲申請的文件份數,完成後確認送出。

\*請同學勿選擇不符身分(畢業生 or 在校生)的證明文件,系統會帶不出資料。

|               |                        | 攀號:B036060003 陳奕鈞 身分別                                                            | :學士班     | 一在校生  | È.   |      |          |
|---------------|------------------------|----------------------------------------------------------------------------------|----------|-------|------|------|----------|
| 由持編则          | 0.1 46 4% <b>*</b> 5 C |                                                                                  | 〒★ 剱 / 公 |       | 1    | 申請份數 | 准计       |
| 1 9/1 900/201 | -740 100               | 7X H                                                                             |          | 學年期   | 排名   | 份數   | ()4) 0.4 |
|               |                        |                                                                                  | 10.5     | 102-1 | 含名次  |      |          |
|               |                        |                                                                                  |          | 105-1 | 不含名次 |      |          |
|               |                        |                                                                                  |          | 103-2 | 含名次  |      |          |
|               |                        |                                                                                  |          |       | 不含名次 |      |          |
|               |                        |                                                                                  |          | 104-1 | 含名次  |      |          |
|               |                        |                                                                                  |          |       | 不含名次 |      |          |
|               |                        | ·····································                                            |          | 104.0 | 含名次  | 1    |          |
|               |                        | 甲又甲字朔成項甲<br>(限在校生)                                                               |          | 104-2 | 不含名次 |      |          |
|               | л                      | 備註:申請當學期成續單,若需含名次,需於次學期開學後三週,名次公布後始可申請。<br>(個4-:106-9學期出給單合名子,含至107-1期學後兒四週期於由語) | 1076     |       | 含名次  |      |          |
|               |                        | (1112、100 1-1-2111年9月27、 単文101 1回子(22)につな回(21)(21)(41)                           |          | 105-1 | 不含名次 |      |          |
| 成績單           |                        |                                                                                  |          |       | 含名次  |      |          |
|               |                        |                                                                                  |          | 105-2 | 不含名次 |      |          |
|               |                        |                                                                                  |          |       | 含名次  |      |          |
|               |                        |                                                                                  |          | 106-1 | 不含名次 |      |          |

### Step 4 確認申請的表單項目

再次確認申請的表單及其數量,系統會自動計算郵寄價格。

|      | 學號                      | :B036060003 陳奕鉤 | 身分別:學士班-    | 在校生     |            |                 |
|------|-------------------------|-----------------|-------------|---------|------------|-----------------|
| 以下是您 | 申請的項目:                  |                 |             |         |            |                 |
| 序號   | 項目                      | 工本費(信封)/份       | 申請份數        | 金額小計(元) | 重量小計(g)    | 備註              |
| 1    | A. 中文單學期成績單(104-2, 含名次) | 10              | 1           | 10      | 6          |                 |
| 2    | B. 中文歷年成績單(不含名次)        | 10              | 2           | 20      | 20         |                 |
| 3    | I. 中文在學證明               | 10              | 1           | 10      | 6          |                 |
| 4    | J. 英文在學證明               | 10              | 1           | 10      | 6          |                 |
| 5    | K. 購買骗封信封蓋調封章           | 2               | 2           | 4       | 8          |                 |
| 6    | L. 本校B4牛皮紙信封            | 5               | 1           | 5       | 17         |                 |
|      |                         |                 |             | (未計郵貨   | )工本費小計:59元 | <b>查量小</b> 計:63 |
|      |                         | 需調整·回前頁修改 確認#   | *誤,續填寄送地址資料 |         |            |                 |

### Step 5 填寫寄送資料

請同學詳細填寫資料以方便學校確認並郵寄證明文件。

| ★统地图:◆各類表單申請 ◆申請進度查約 ◆<br>1, 選擇就讀學制學號(多種身份學生)>2, 選結 | 都資查詢<br>苯申請的表單項目>3. 確認申請的表: | 單項目> <b>4.填寫寄送資料</b> >5. 喉弧寄送資料、申請之表單項目>                     | 6. 微黄注意事項               |
|-----------------------------------------------------|-----------------------------|--------------------------------------------------------------|-------------------------|
|                                                     | <b>學號:B036060003</b>        | 陳奕鈞 身分别:攀士班-在校生                                              |                         |
| 青填寫寄送資料:                                            |                             |                                                              |                         |
| 申請單編號                                               |                             | A20180515003                                                 |                         |
| 姓名                                                  | 陳奕鉤                         | 英文姓名                                                         | fsefafewfsdfsadcfsdcsa; |
| 手機                                                  | sdavcdfcv                   | 電話(市話)                                                       | vdsadcv                 |
| *Email<br>(線上繳款後寄發繳費證明使用)                           |                             | ascvdasvscd                                                  |                         |
| 收件者                                                 |                             | (同申請者可免填)                                                    |                         |
| 備註                                                  |                             |                                                              |                         |
| 鄭寄方式                                                | >靖遥拝 ⇒>                     | 图 內<br>○掛號 《限時掛號 《國內依捷<br>圓 孫                                | 鄭資查詢                    |
| 通訊地址:                                               | 選擇縣1<br>(國)                 | 5 ▼ [選擇鄉鎮 ▼ 郵遞區號: *地址: (地址)<br>外地址請以英文填寫並加註國名,請詳實填寫,地址條將以填寫) | 內容直接列印)                 |
|                                                     |                             | <b>宗成選擇,送出</b>                                               |                         |

## Step 6 確認寄送資料、申請之表單項目

最後確認申請項目及數量、填寫的郵寄資料、郵資。

| 条統地圖:◆<br>1.近得)    | ◆各類表單申請 ◆申請進度查該<br>統請學制學號(多種身份學生)> | 旬 ◆郵貨查詢<br>2. 遵播申請的表單項目>3. 硫認申請的表單項目>4.         | 填写守送资料>5. 確認穿送资料、申請          | 之表草项目>6. 微量注意系   |                  |         |    |  |  |  |
|--------------------|------------------------------------|-------------------------------------------------|------------------------------|------------------|------------------|---------|----|--|--|--|
|                    | 专情享编性 A20180515003                 |                                                 |                              |                  |                  |         |    |  |  |  |
|                    | 地名                                 | 陳奕鉤                                             | 英文地名 fsefafe#fsdfsadcfsdcsaz |                  |                  |         |    |  |  |  |
|                    | 平域                                 | 0986505201                                      | 電話(市話)                       |                  | vdsa             | dcv     |    |  |  |  |
|                    | Emgil                              |                                                 |                              | ascvdasvscd      |                  |         |    |  |  |  |
|                    | 邹守地址                               | 郵送區號:814                                        |                              | 地名               | E:高雄市仁武區cfasdewf |         |    |  |  |  |
|                    | 收伴者                                |                                                 |                              | 陳奕鈎<br>(同申請者可免填) |                  |         |    |  |  |  |
|                    | 備註                                 |                                                 |                              |                  |                  |         |    |  |  |  |
|                    | 郵寄方式                               |                                                 | [ 2]                         | 內限時掛號】 鄭寶臺詢      |                  |         |    |  |  |  |
| 序號                 |                                    | 項目                                              | 工本費(信封)/份                    | 申請份数             | 金額小計(元)          | 重量小計(g) | 備註 |  |  |  |
| 1                  | A. 中文單                             | 學期成績單(104-2, 含名次)                               | 10                           | 1                | 10               | 6       |    |  |  |  |
| 2                  | (在8                                | B. 中文歷年成績單<br>(生:畢業生)(不含名次)                     | 10                           | 2                | 20               | 20      |    |  |  |  |
| 3                  | (限)                                | <ol> <li>中文在學證明</li> <li>主权生業暑假期間申請)</li> </ol> | 10                           | 1                | 10               | 6       |    |  |  |  |
| 4                  |                                    | J. 英文在學證明<br>(限在校生)                             | 10                           | 1                | 10               | 6       |    |  |  |  |
| 5                  | К, Я                               | 养页调封信封蓝调封章                                      | 2                            | 2                | 4                | 8       |    |  |  |  |
| 6                  | L                                  | ,本校B4牛皮紙信封                                      | 5                            | 1                | 5                | 17      |    |  |  |  |
| <b>申请表單費用(新台幣)</b> |                                    |                                                 |                              |                  |                  |         |    |  |  |  |
| <u> </u>           |                                    |                                                 |                              |                  |                  |         |    |  |  |  |
| 合 <b>计</b> 全额(新台幣) |                                    |                                                 |                              |                  |                  |         |    |  |  |  |

#### Step 7 繳費注意事項

請同學詳讀注意事項並選擇繳費方式。

| <ul> <li>         ・ 「         ・   の         ・   ・         ・</li></ul>                                                                                                    |
|----------------------------------------------------------------------------------------------------|
| ▲統地圖:◆各類表單申請 ◆申請並度查約 ◆郵貨查約<br>1. 運得就讀學刻學號(多種身份學生)>2. 運得申請的表單項目>3. 確認申請的表單項目>4. 填寫菁送資料>5. 確認菁送資料、申請之表單項目>6. 微費注意事項                                                                                                    |
| 申请流程尚未完成                                                                                                    |
| 您已完成線上資料填寫,但仍須完成以下項目始完成申請流程:<br>1. 產生做費單據(做費帳號),將自行造場各大超高、ATM等進行做費。(約需三個工作天確認已做費)<br>2. 線上信用卡做費(需另加手續費2元)。<br>3. 請許做獎傳標內(4MM)-完成做費整厚,這期未完成者將自動取消申請紀錄。<br>4. 若需補微證件則按列印交屬紀錄,將交易紀錄及需補微證件一併寄到 [80424高續布數山區蓮海路70號] 飲務處認冊級收。始完成申請。(無須補寄證件者,則只需要完成微費即可)<br>5. 若於國外做費者,限信用卡做費以及僅款做費。(不可使用超高做費)<br>**(「信用卡做費」及「區款做費」需自何手續費) |
| 还回文件申請首員 ATN、超商做費板號 線上刷卡做費平台 列印交易記錄                                                                                                    |

## \*\*列印交易紀錄頁面

| ▲ 「「「」」<br>「「」」<br>「「」」」<br>「「」」」」<br>「「」」」」<br>「「」」」」<br>「」」」」<br>「」」」」<br>「」」」」<br>「」」」」<br>「」」」」<br>「」」」<br>「」」」」<br>「」」」<br>「」」」」<br>「」」」<br>「」」」」<br>「」」」<br>「」」<br>「」」」<br>「」」」<br>「」」」<br>「」」<br>「」」<br>「」」<br>「」」<br>「」」<br>「」」」<br>「」」」<br>「」」」<br>「」」」<br>「」」」<br>「」」<br>「」<br>「 |              |                       |                       |                  |               |        |              |        |
|----------------------------------------------------------------------------------------------------|--------------|-----------------------|-----------------------|------------------|---------------|--------|--------------|--------|
|                                                                                                    |              |                       | 季號:B0                 | 36060003 (       | 未买约           |        |              |        |
|                                                                                                    | * 19         | <b>苏</b> 油仓           | A20180515084          |                  |               |        |              |        |
|                                                                                                    | 结尾           |                       | 除资务                   | 茶久姓名             |               |        | 311523       |        |
|                                                                                                    | 半線           |                       | 123, 12               | <b>爱16(</b> 年16) |               |        | 312123       |        |
|                                                                                                    | Engl         |                       | 1923, 123, 12         |                  |               |        |              |        |
|                                                                                                    | (学) そう       | 此处                    | <b>新适医性:</b> 影7       | 此故:秦             | 海峡高泉沙3        | 213123 |              |        |
|                                                                                                    | 2.9          | **                    | 陳昌於<br>(用申請者可先次)      |                  |               |        |              |        |
|                                                                                                    | · 保知<br>(約3) | :<br>:                | 【图内照序新统】              | 彩景泉的             |               |        |              |        |
|                                                                                                    |              |                       |                       |                  |               |        |              |        |
|                                                                                                    | 序號           |                       | 項目                    | 工本費(信封)/份        | 申請份數          | 金额小时(光 | )重量小时(g      | ) 佛 註  |
|                                                                                                    | 1            | 上十文革华组成               | <b>培果(105−2, 金名水)</b> | 10               | 1             | 10     | 6            |        |
|                                                                                                    | 2            | 制中文显并式境<br>(在校主:基案主   | ¥<br>)(全名永)           | 10               | - 1           | 10     | 10           |        |
|                                                                                                    | 3            | 3.中文臣本永靖<br>(在校生:尋寓生) | ¥<br>)(深含居穴)          | 10               | 1             | 10     | 10           |        |
|                                                                                                    | 4            | 0.交换学生式境<br>(面向交换生务+  | *<br>*文:升籍文稿金商将文)     | 10               | 1             | 10     | 6            |        |
|                                                                                                    | 5            | I、中文众学校明<br>(限在校生兼著作) | 山班間辛特〉                | 10               | 1             | 10     | 6            |        |
|                                                                                                    | 5            | J, 英文在琴瞪射<br>(所在校生)   |                       | 10               | 3             | 30     | 18           |        |
|                                                                                                    | 7            | 1.本校科牛皮纸              | 16.95                 | 5                | 1             | 6      | 17           |        |
|                                                                                                    |              |                       |                       |                  |               | 中特点装费用 | 対会学〉         | 85九    |
|                                                                                                    |              |                       |                       |                  |               | 對辛養用   | (新希赦)        | 和光     |
|                                                                                                    |              |                       |                       |                  |               | 순만 순화  | 新春香》         | 136元   |
|                                                                                                    |              |                       |                       | 列印此頁             |               |        |              |        |
|                                                                                                    |              |                       |                       |                  |               |        |              |        |
|                                                                                                    | 水频单位:        | <b>教得美花荷線</b> (       | 7~525200072127行歌天     | 橋六橋 吊航型          | 211 - 10 10 1 | 《武權工程信 | 07~525200072 | 527×廣資 |
|                                                                                                    |              |                       |                       |                  |               |        |              |        |

### \*\*郵資查詢頁面

| 國內信件各重量區間郵寄價格 |       |        |         |          |          |               |                |  |  |  |
|---------------|-------|--------|---------|----------|----------|---------------|----------------|--|--|--|
| 計費標準          | 不逾20g | 21-50g | 51-100g | 101-250g | 251-500g | 501-<br>1000g | 1001-<br>2000g |  |  |  |
| 掛號            | 28    | 36     | 44      | 60       | 92       | 132           | 180            |  |  |  |
| 限時掛號          | 35    | 43     | 51      | 67       | 99       | 139           | 187            |  |  |  |

| 計費標準 | 不逾   | 251-  | 1001g |
|------|------|-------|-------|
|      | 251g | 1000G | 以上    |
| 國內快捷 | 120  | 150   | 190   |

| 國際信件各重量區間郵寄價格(航空掛號)<br>▲至少1-14個工作天送達▲ |              |          |            |                              |    |  |  |  |  |
|---------------------------------------|--------------|----------|------------|------------------------------|----|--|--|--|--|
|                                       | 航空函件資費(航空掛號) |          |            |                              |    |  |  |  |  |
| 函件種類                                  | 計費標準         | 香港<br>澳門 | 亞洲、<br>大洋洲 | 歐非中     美國       南美洲     加拿つ |    |  |  |  |  |
|                                       | 不逾20g        | 9        |            |                              |    |  |  |  |  |
|                                       | 每續重<br>20g   | 6        |            |                              |    |  |  |  |  |
|                                       | 不逾10g        |          | 13         | 17                           | 15 |  |  |  |  |
|                                       | 每續重<br>10g   |          | 9          | 14                           | 13 |  |  |  |  |

| 國際快捷郵件資費表<br>▲至少4-5個工作天送達▲ |          |     |            |      |          |      |            |     |                 |  |  |
|----------------------------|----------|-----|------------|------|----------|------|------------|-----|-----------------|--|--|
| 重量不逾<br>(公克)               | 香港<br>澳門 | 新加坡 | 亞洲其<br>他國家 | 加拿大  | 美國<br>英國 | 法國   | 歐洲其<br>他國家 | 大洋洲 | 中南美<br>洲、非<br>洲 |  |  |
| 250g                       | 230      | 310 | 240        | 390  | 390      | 390  | 300        | 415 | 520             |  |  |
| 500g                       | 370      | 410 | 340        | 550  | 550      | 550  | 460        | 485 | 650             |  |  |
| 1000g                      | 440      | 510 | 450        | 700  | 700      | 700  | 610        | 630 | 830             |  |  |
| 1500g                      | 520      | 610 | 540        | 850  | 850      | 850  | 760        | 755 | 990             |  |  |
| 2000g                      | 590      | 710 | 640        | 1000 | 1000     | 1000 | 910        | 890 | 1100            |  |  |

#### FEB 16, 2018